#### MEW Check@Revit Installation Manual

#### Content

| 1.0 | System Requirement |                              | .1 |
|-----|--------------------|------------------------------|----|
|     | 1.1                | Checking before installation | .1 |
| 2.0 | Set                | Setting Up                   |    |
|     | 2.1                | Installation                 | .1 |
|     | 2.2                | Authorization                | .2 |
|     | 2.3                | Uninstall ACS                | .2 |

#### 1.0 System Requirement

1.1 Checking before installation

Version of Revit and this MEW Check Plugin must be the same. For example, if Revit is in 2018 version, MEW Check Plugin should also be 2018 version.

ALWAYS ensure your window is set to automatic update, otherwise the plugin may not be able to function properly.

#### 2.0 Setting Up

2.1 Installation

Login as administrator, copy setup.exe to your computer then double click the file. Follow the setup wizard and the programme "MEW Check" will be installed at C:\Program Files (x86)\MEW Check@Revit release year\ automatically.

2.2 Authorization

Select Update\_Revit.exe in C:\Program Files (x86)\MEW Check@Revit release year\ UpdateRevitPlugin\, right click, and then select "Run as administrator". MEW function will be added to Revit.

Start Revit, confirm to always load MEW function. Select Add-ins under Contextual tab and select External Tools under Ribbon to check if new tools for MEW Check are installed. To test whether the tool can run popularly, open any file then refer to user manual under C:\Program Files (x86)\MEW Check@Revit release year\ to test if the function can be run properly. Contact us if it cannot.

2.3 Uninstall

The current version does not support uninstallation. If you want to uninstall the tool, follow the below steps:

 Delete files MEW Check.addin. For Windows XP, the file is located under C:\Documents and Settings\All Users\Application

Data\Autodesk\Revit\Addins\release year\. For Windows Vista and 7, the file is located under C:\ProgramData\Autodesk\Revit\Addins\r elease year

• Delete folder C:\Program Files (x86)\MEW Check@Revit release year\.

This removes the tool from your computer.

# User Manual Plug-in: Checking of Manualediting Works

#### How to use this manual

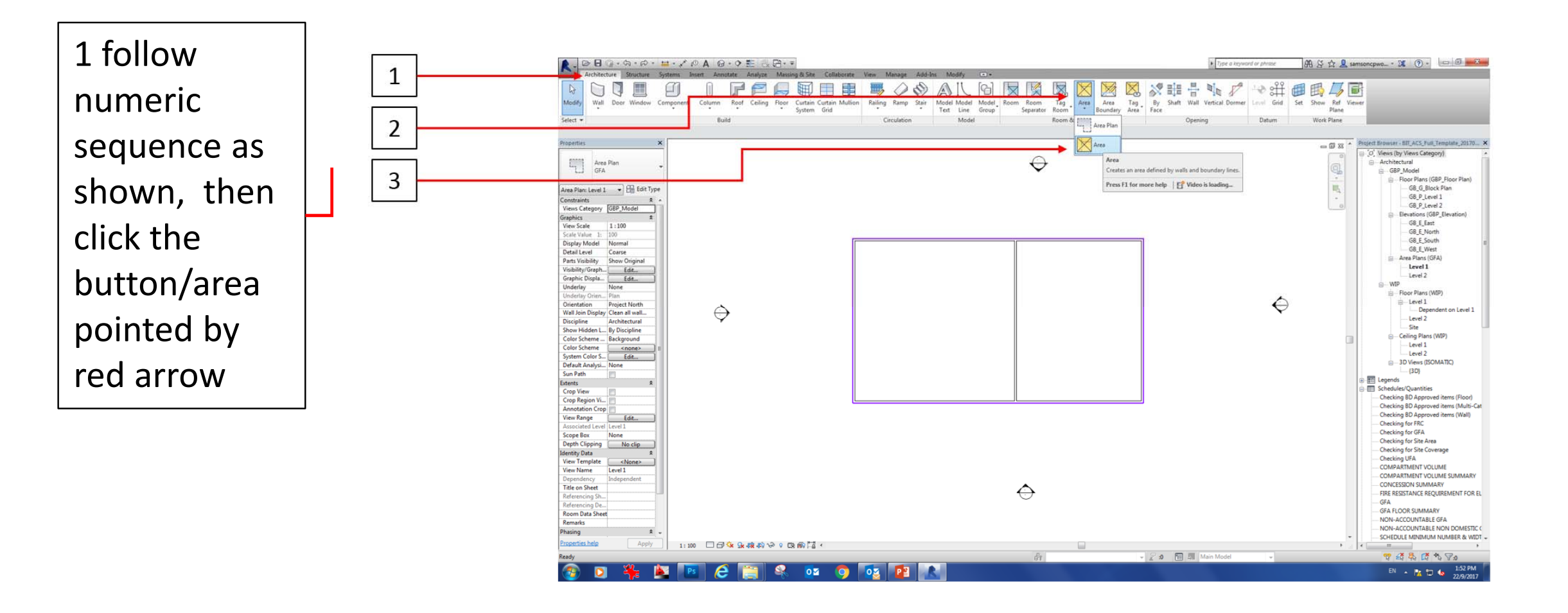

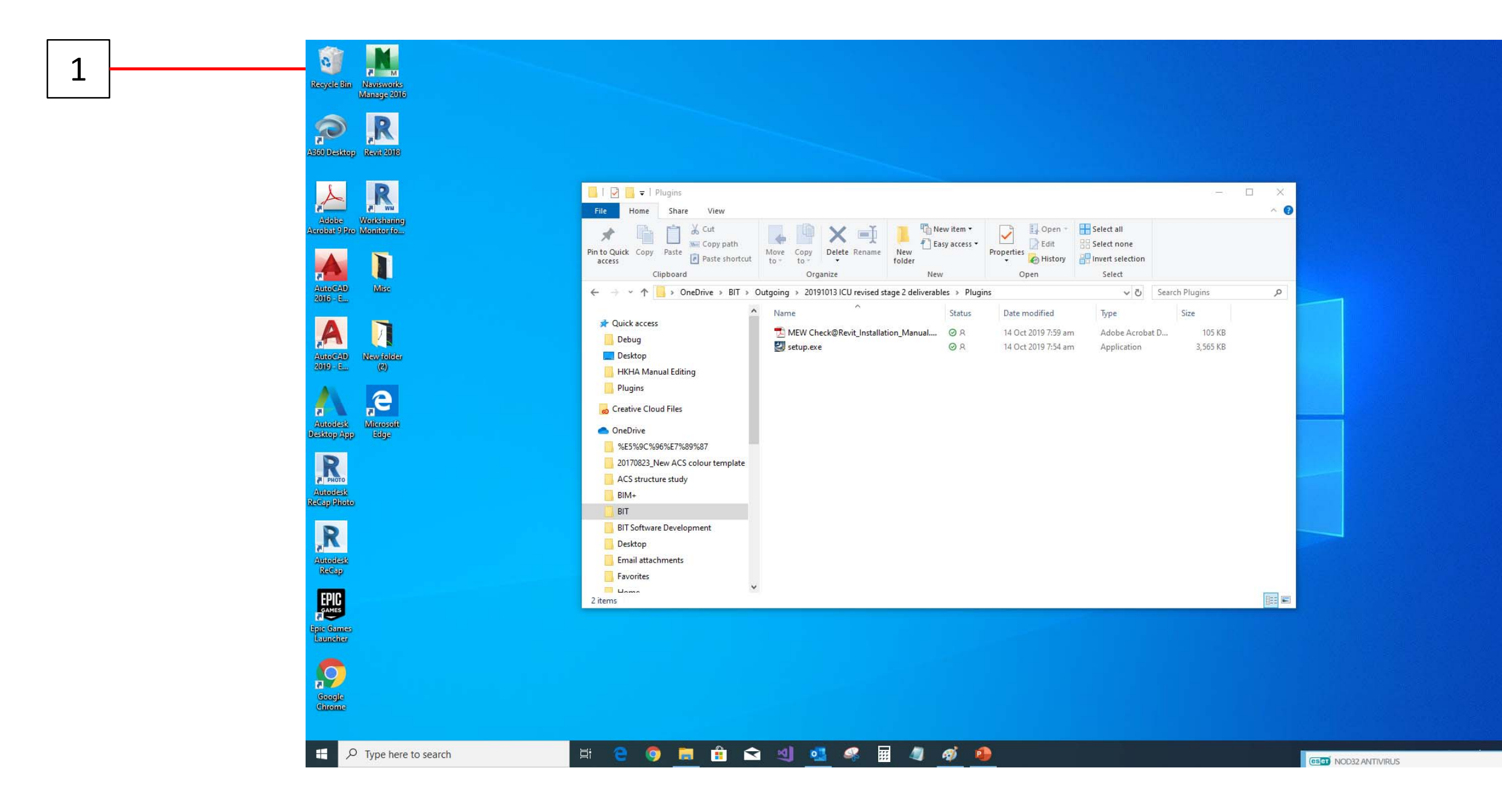

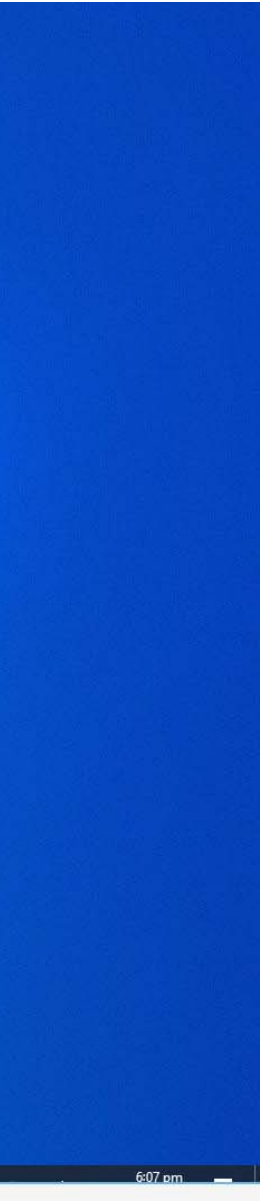

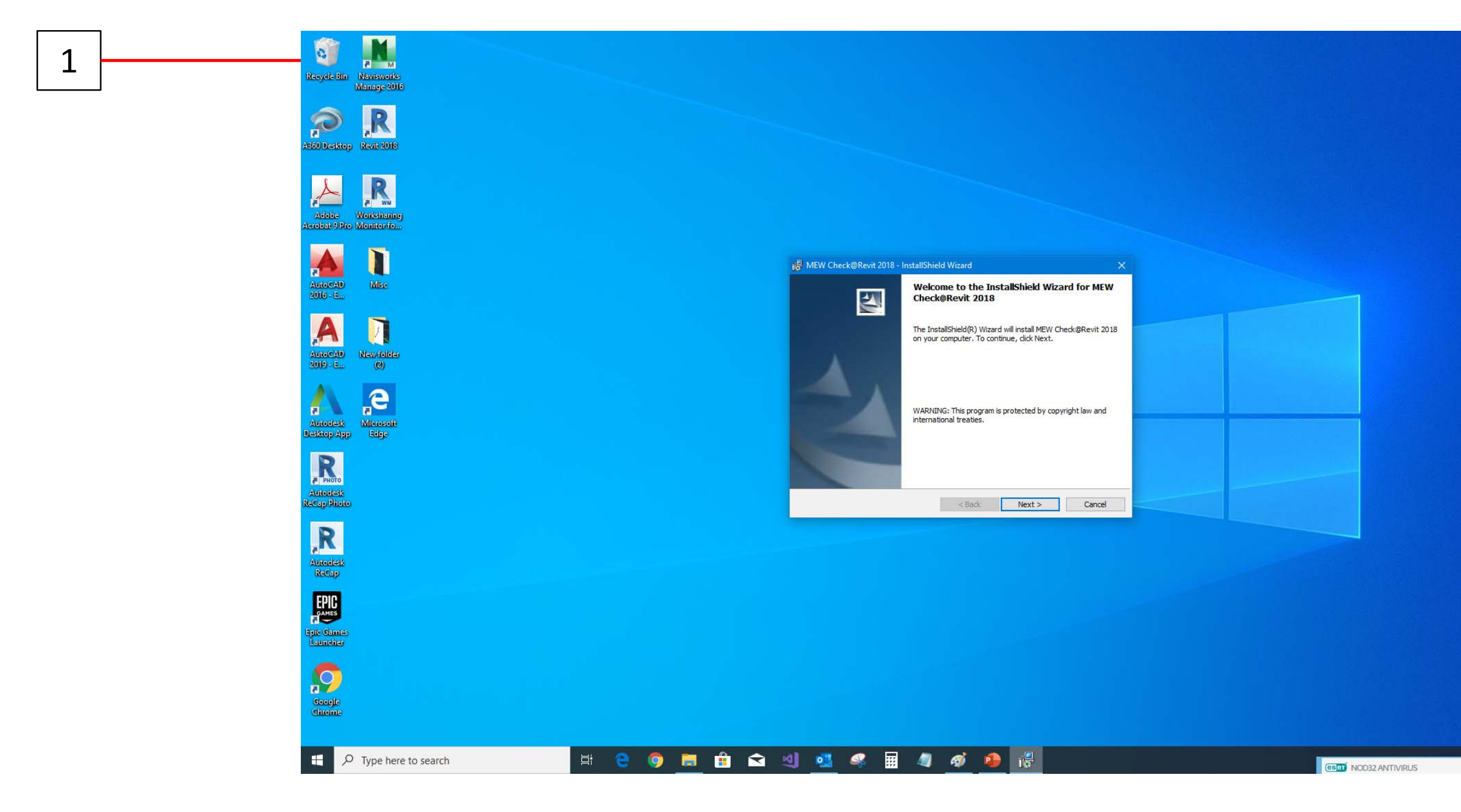

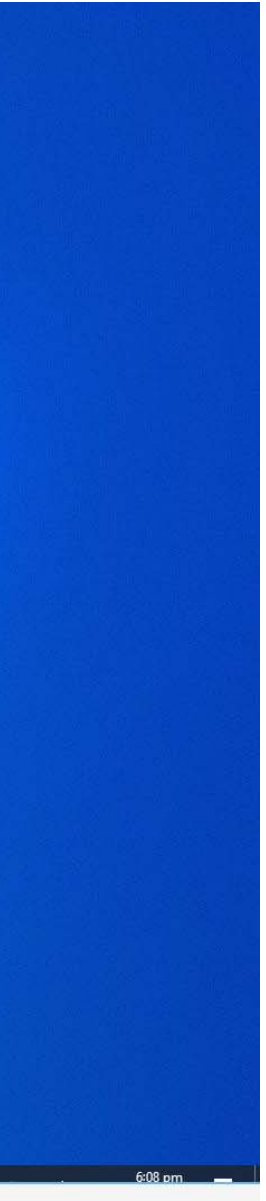

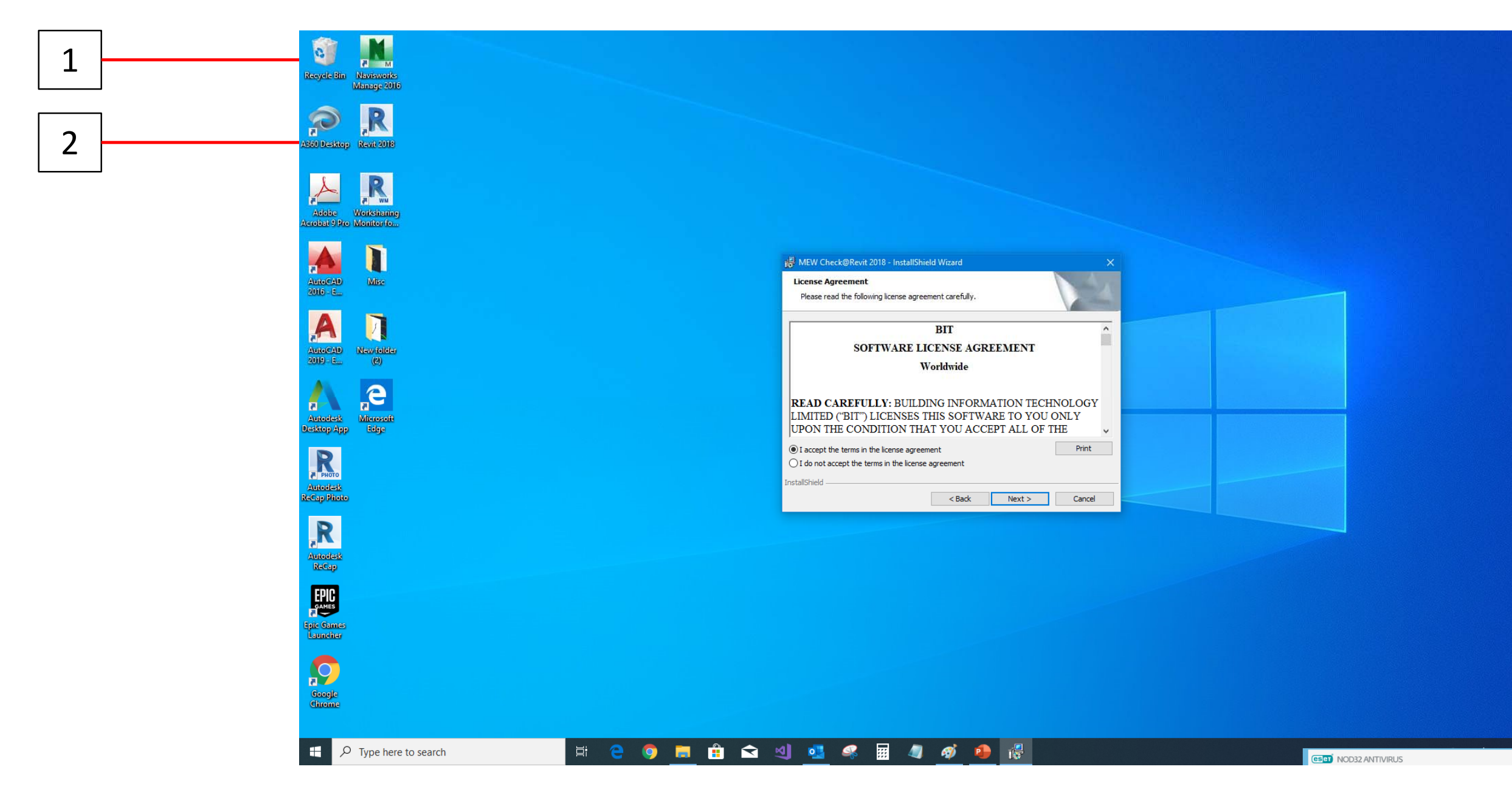

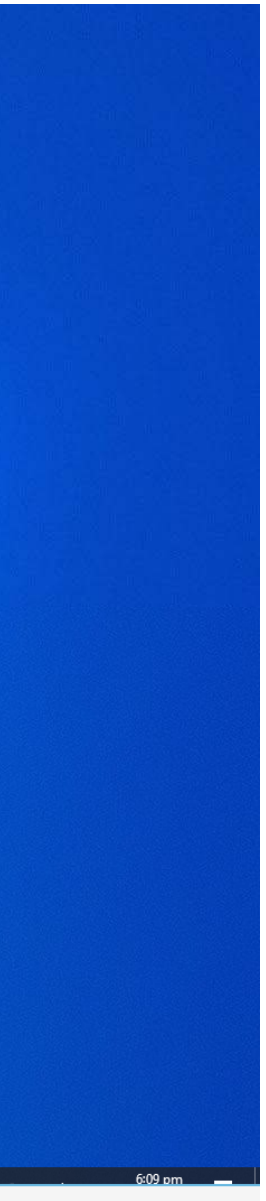

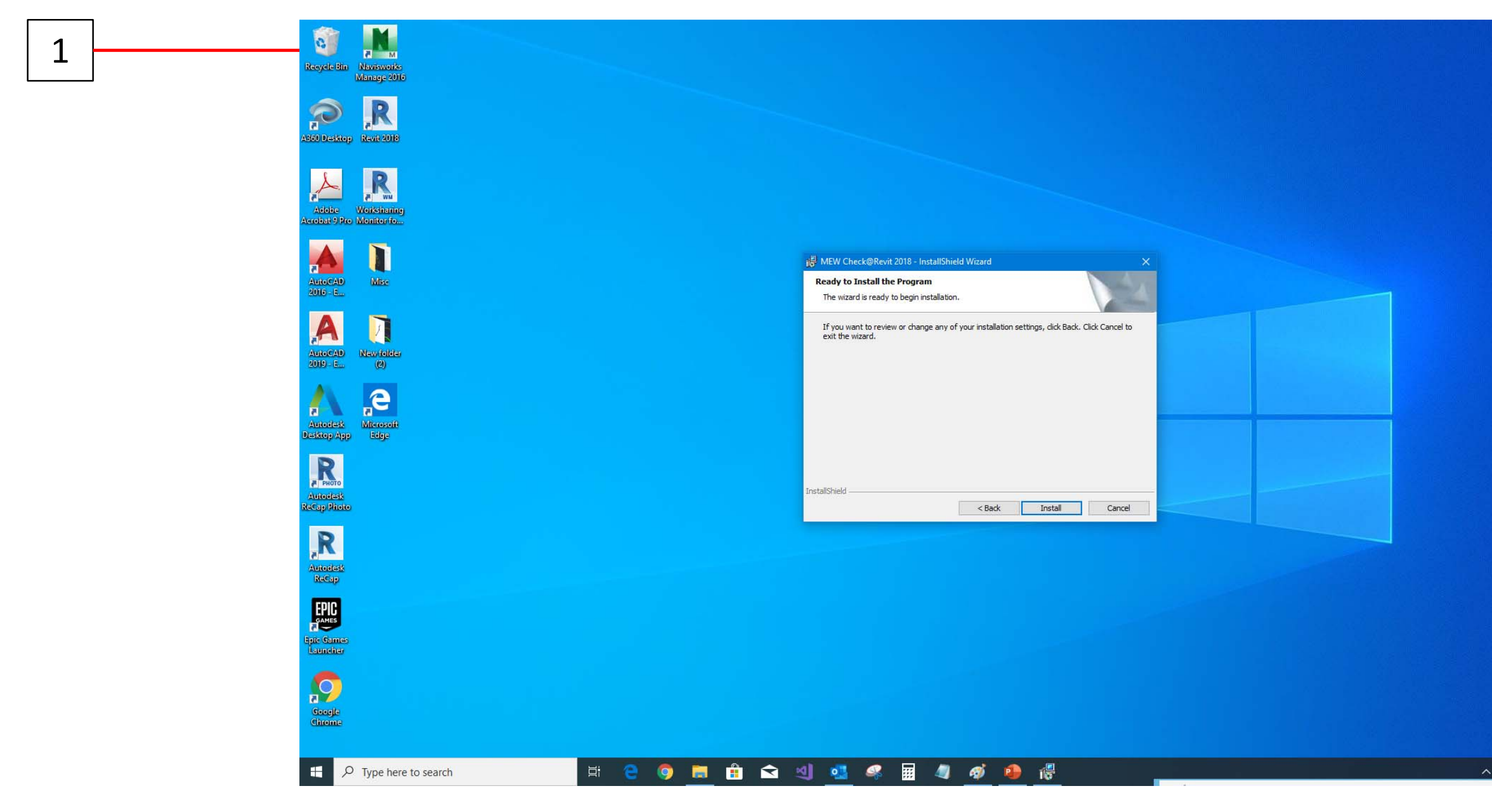

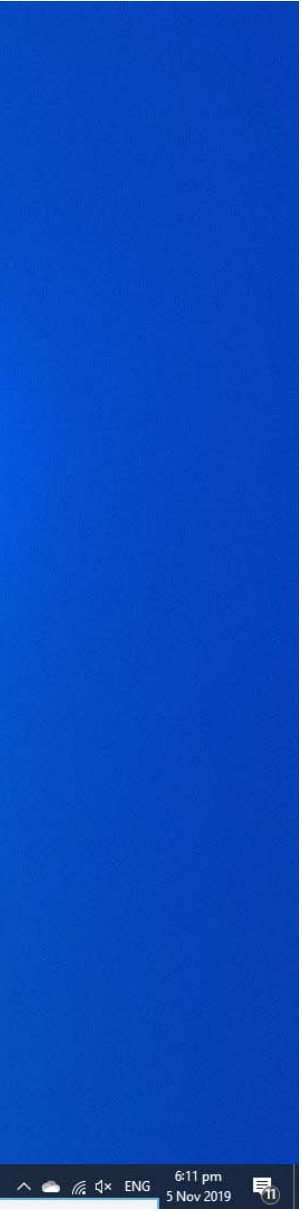

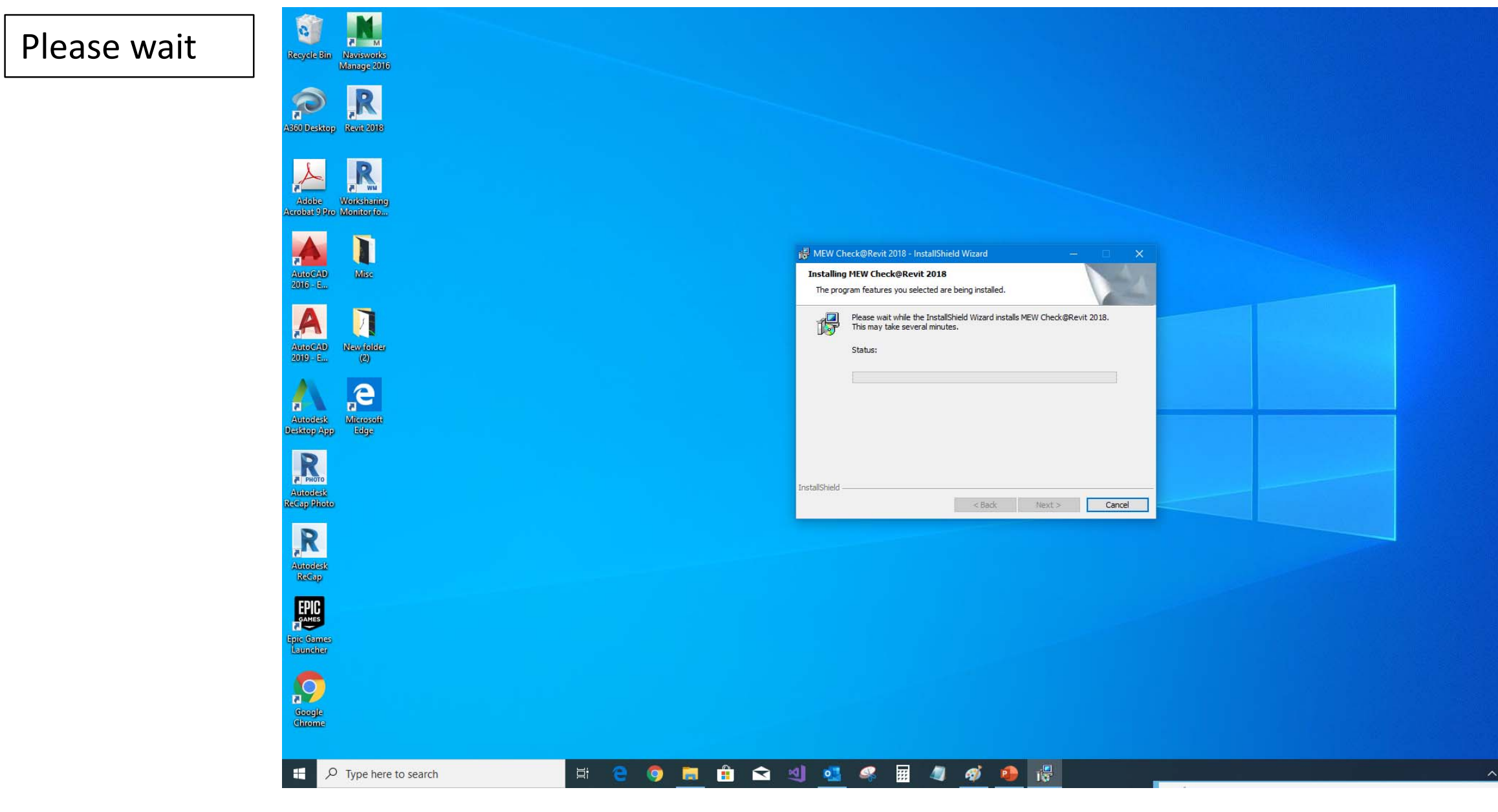

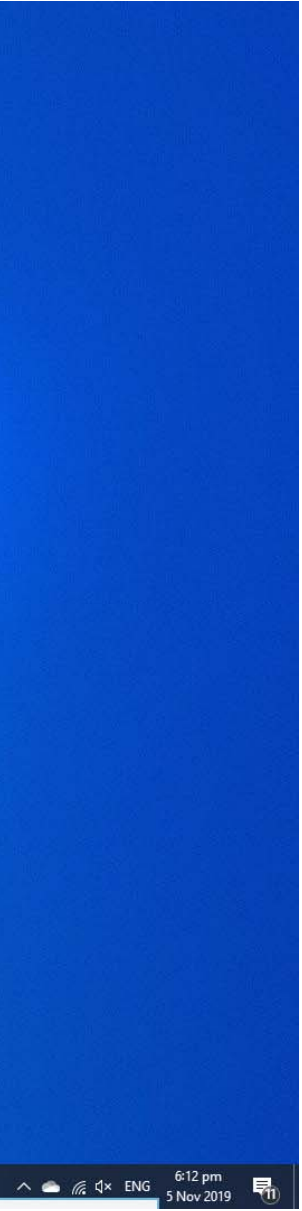

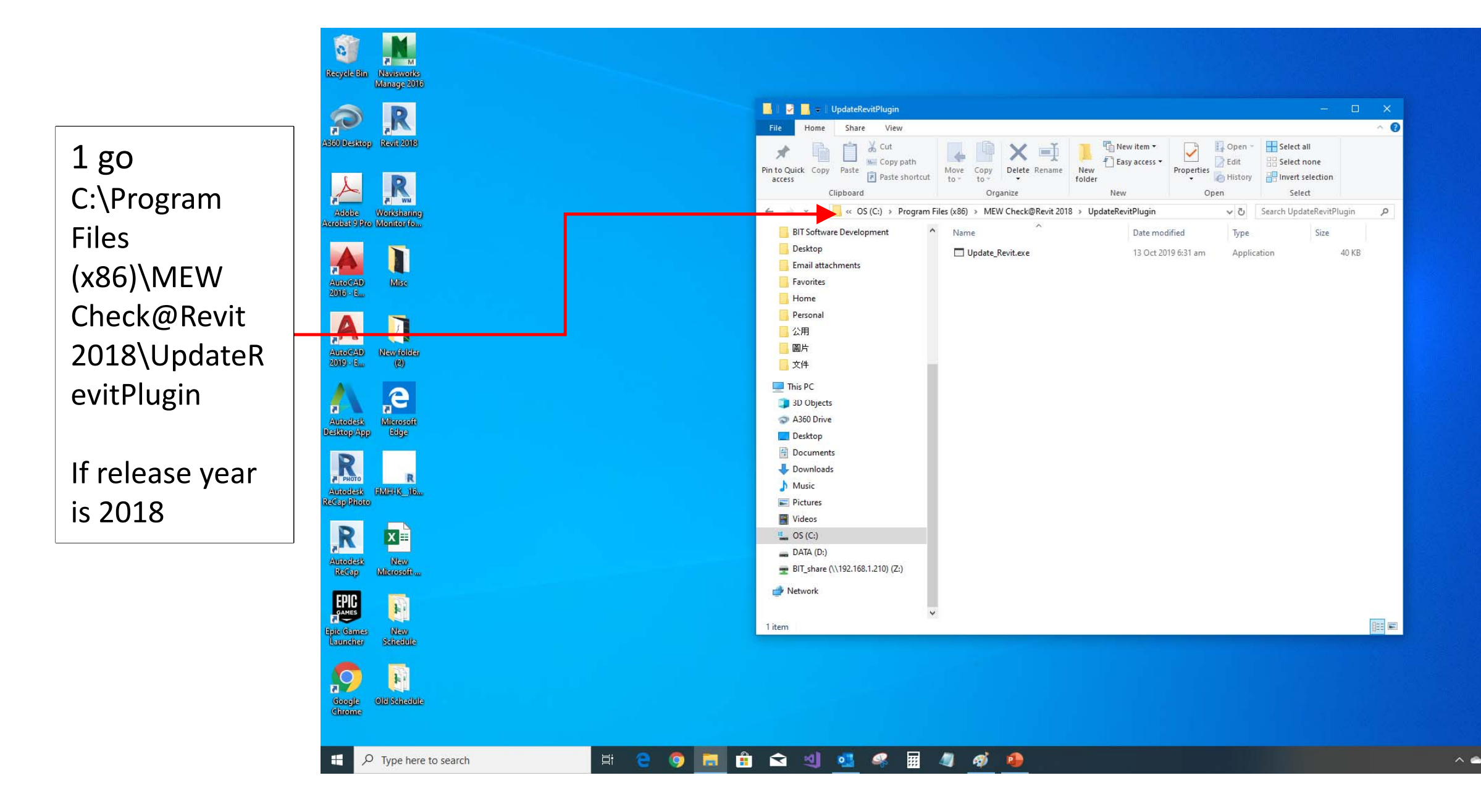

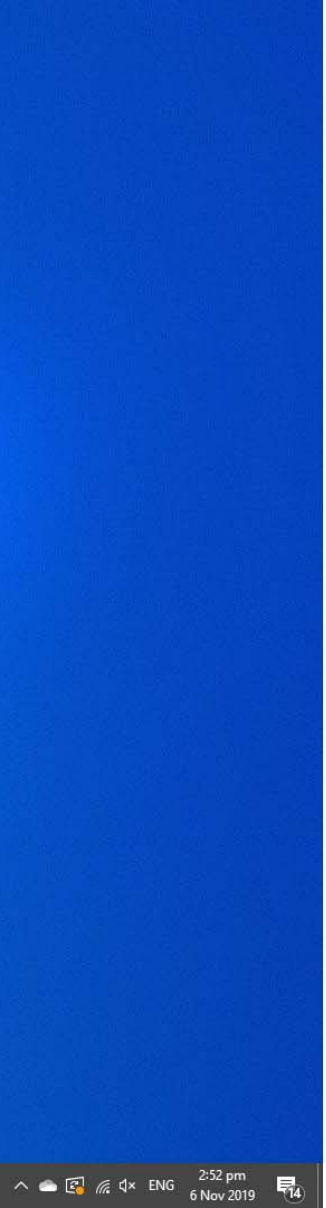

Recycle Bin Navisworks Manage 2016 ASGO Desktop Revit 2018 🔜 । 🛃 🔜 Manage UpdateRevitPlugin 0 Home Share View Application Tools X 🗐 📙 🖏 New item • 1 right click D 🔽 💽 Open 👻 🔣 Select all 4 \* Ma Copy path Easy access • 📝 Edit B Select none Move Copy Delete Rename New to • to • • • folder Pin to Quick Copy Paste access Paste Paste Paste shortcut Properties History 🕂 Invert selection A R "Run as Cliphoard Organize Select New Adobe Worksharing crobat 9 Pro Monitor fo... ← → ✓ ↑ 📙 « OS (C:) → Program Files (x86) → MEW Check@Revit 2018 → UpdateRevitPlugin ✓ ひ Search UpdateRevitPlugin ٩ administrator" BIT Software Development ~ Name Date modified Type Size AutoCAD 2010 - E... Desktop Misc Update Positions Application 40 KB 12 0+ 201 Email attachments Open Enable/Disable Digital Signature Icons Favorites 💡 Run as administrator Troubleshoot compatibility Personal A Pin to Start 公用 Move to OneDrive 圖片 New folder (2) AutoCAD 2019 - E... 7-Zip 文件 CRC SHA This PC e Microsoft Edge Scan with ESET NOD32 Antivirus 3D Objects Advanced options 🔿 A360 Drive 🖻 Share 📃 Desktop Pin to taskbar Documents Restore previous versions R Downloads Send to R 👌 Music FMH-K 16 Cut Pictures Сору 📕 Videos R New Microsoft Create shortcut 监 OS (C:) 🌍 Delete DATA (D:) Autodesk ReCap 💡 Rename 🛖 BIT\_share (\\192.168.1.210) (Z:) Properties 🌧 Network GAMES New Schedule 1 item 1 item selected 39.5 KB pic Games Launcher  $\mathbf{O}$ F Google Old Schedule Chrome (# 😋 🧿 📰 🟦 🕿 刘 💁 🦧 📰 🥒 🐗 🥵 🕂 🔎 Type here to search

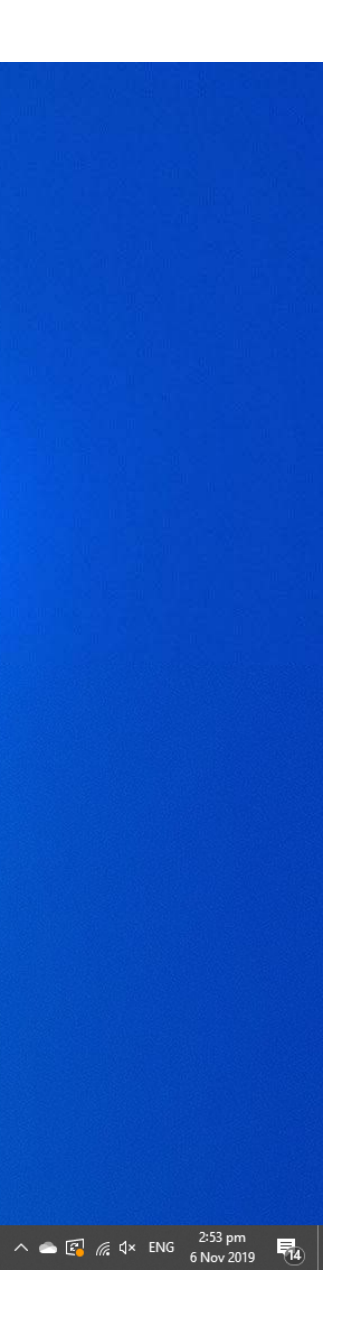

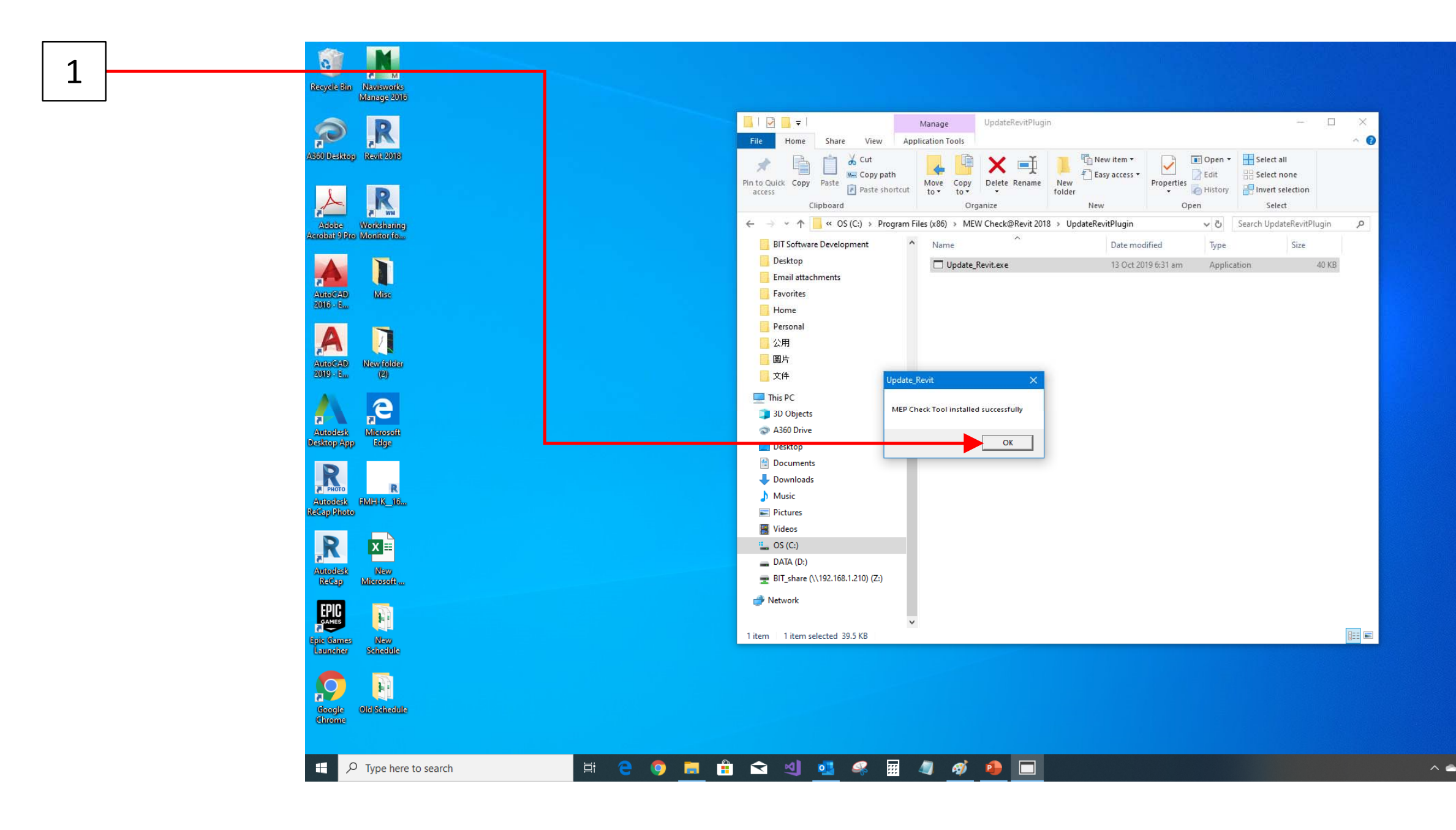

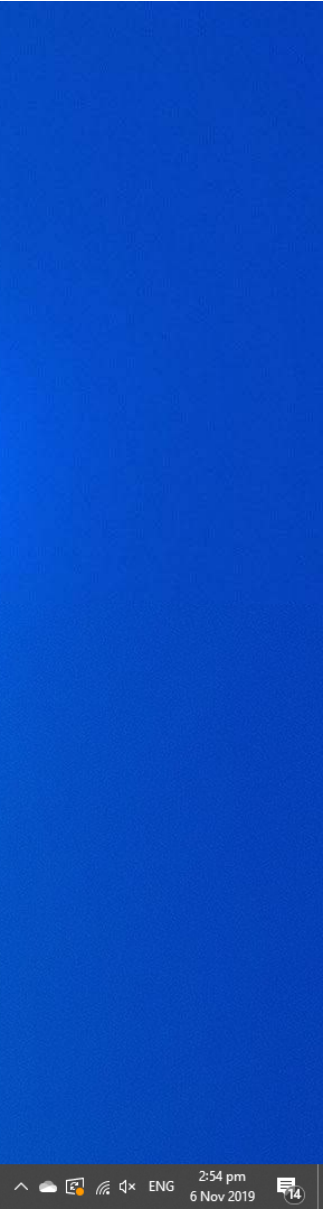

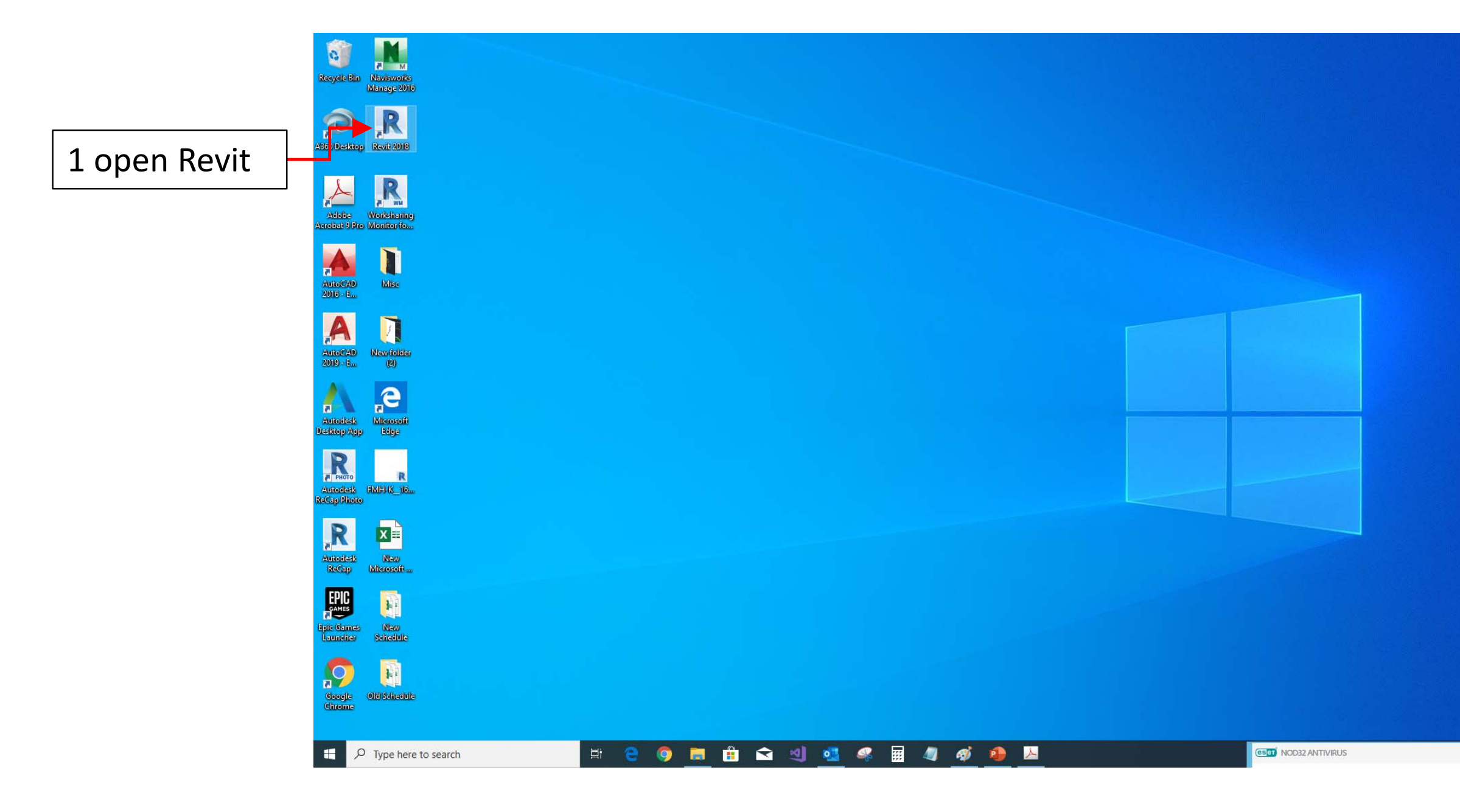

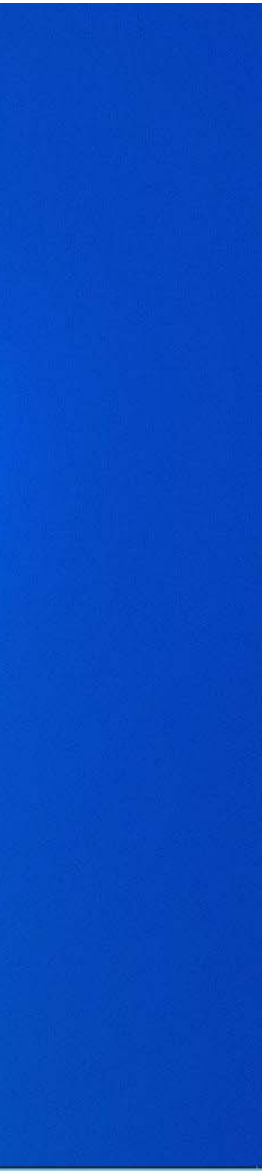

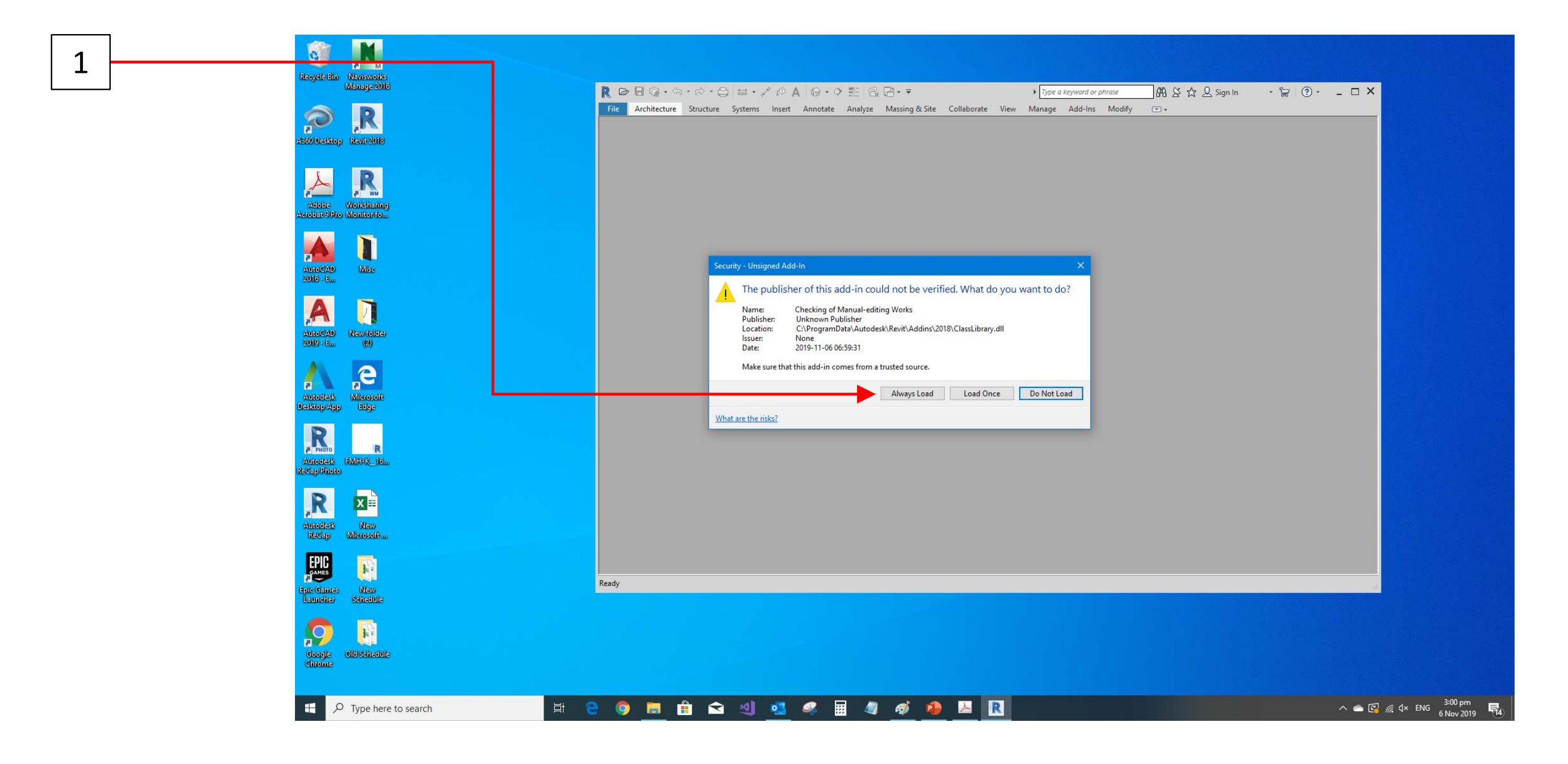

# Uninstall

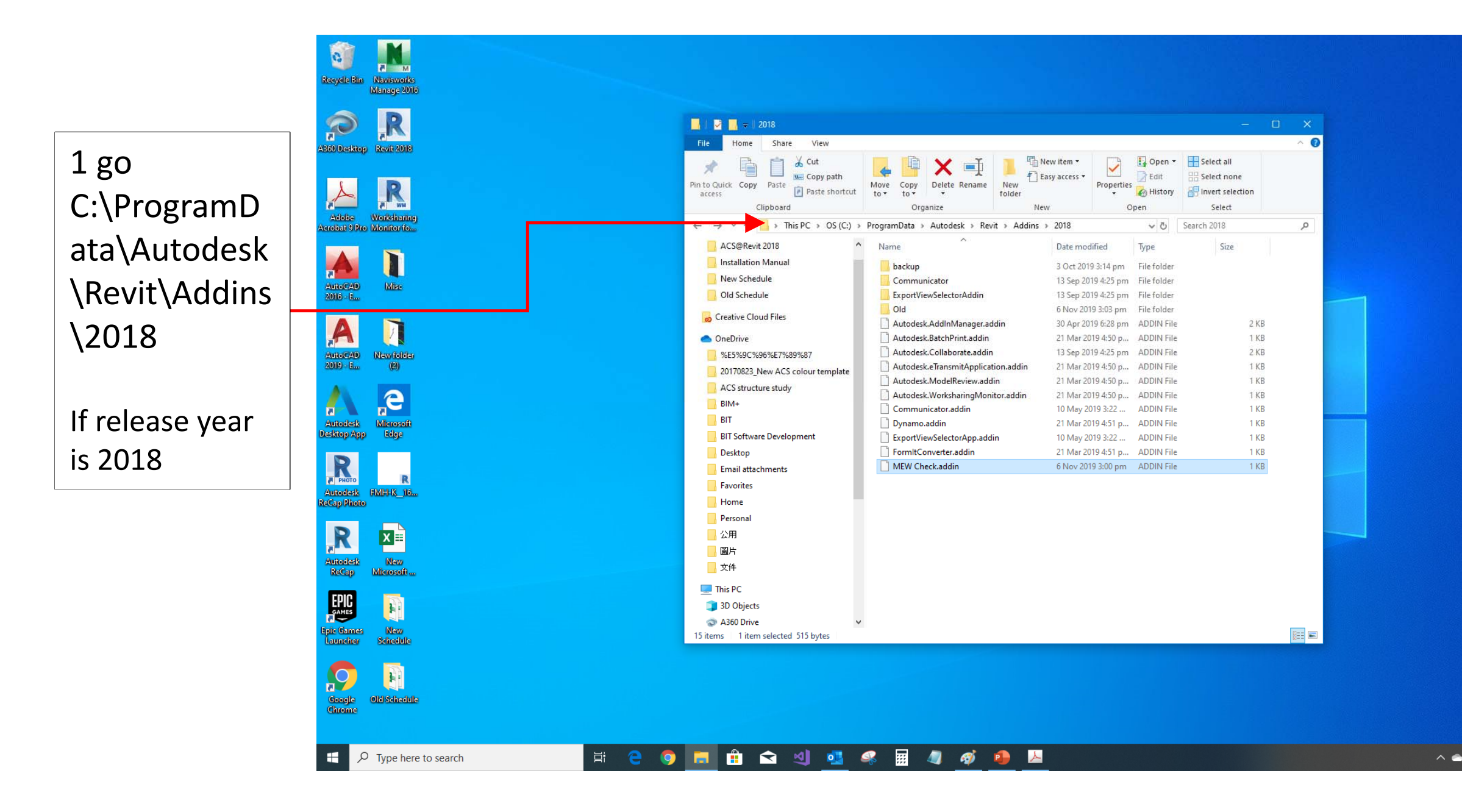

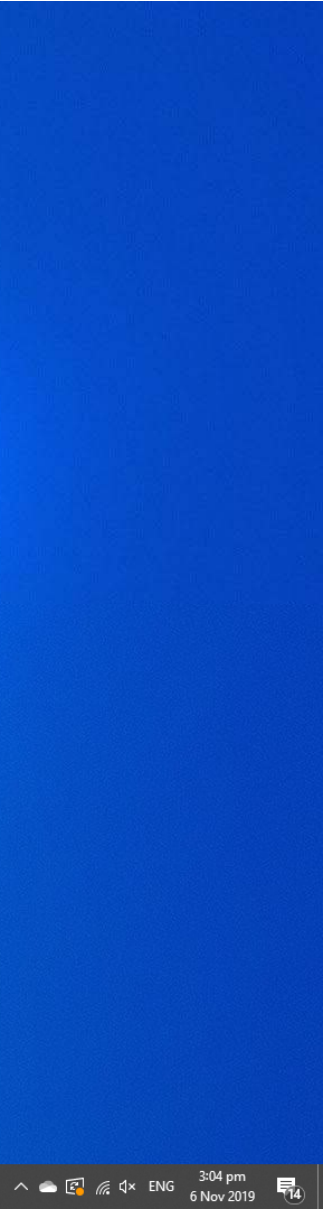

# Uninstall

1 select MEW Check.addin and right click Delete

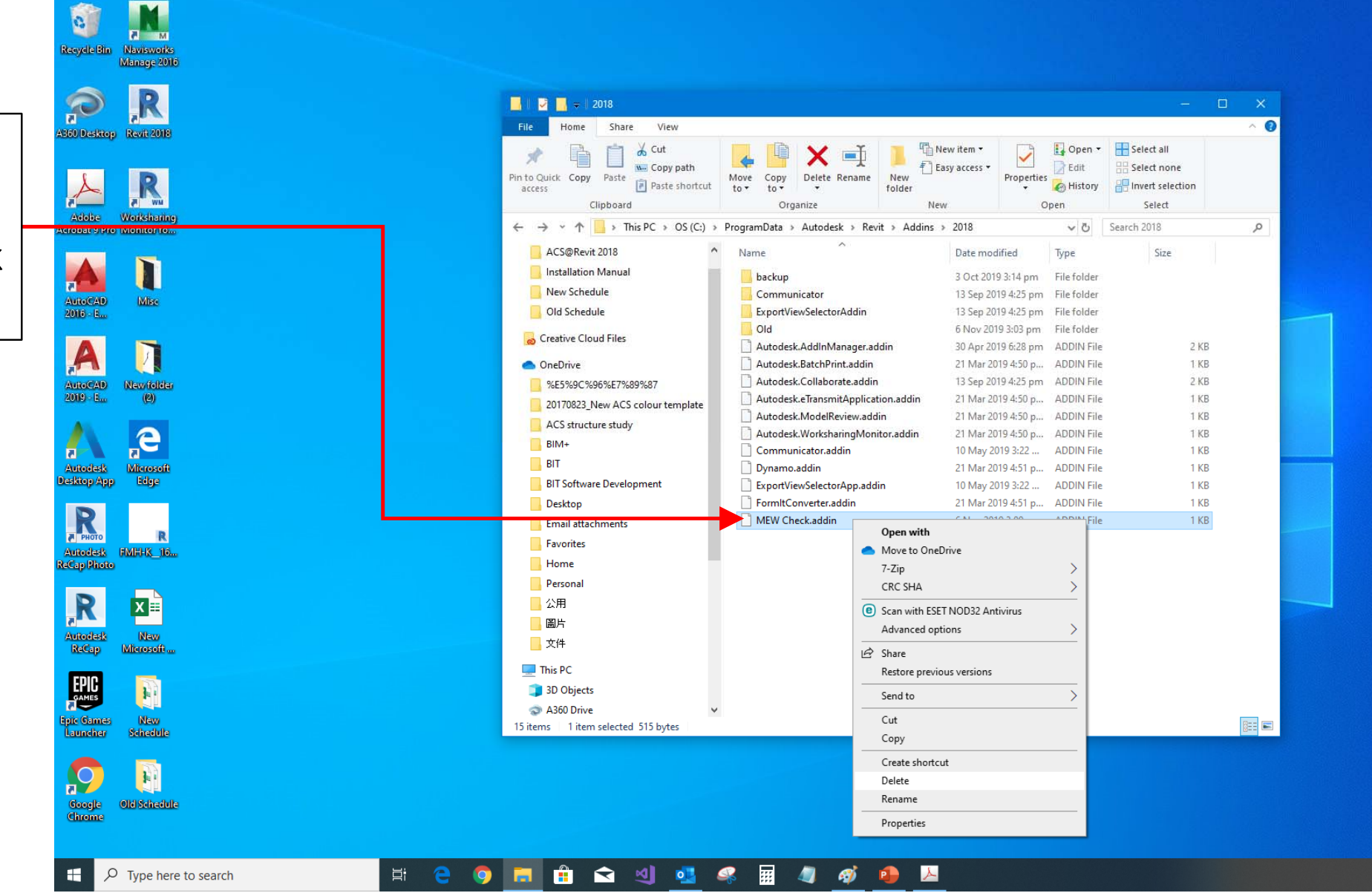

![](_page_16_Picture_4.jpeg)